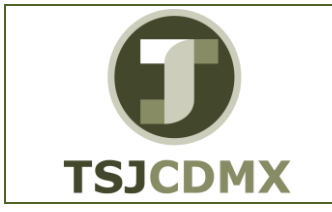

# "Innovando en TI"

Materiales de Capacitación Manuales de Usuario

VERSIÓN: 1.0

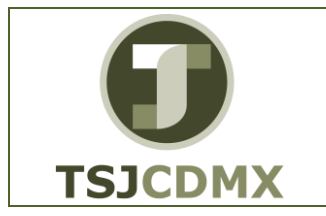

|                                 | NOMENCLATURA:         |  |
|---------------------------------|-----------------------|--|
| MANUAL DE USUARIO               | E17-MatCapacitacionAA |  |
|                                 | FECHA DE              |  |
| REALIZAR TRASLADUS DE ACTIVUS   | ELABORACIÓN:          |  |
| FIJOS DENTRO DE UNA SOCIEDAD EN | 24/ENE/15             |  |
| EL SISTEMA TR ABLIMN            | REVISIÓN:             |  |
|                                 | 0                     |  |

## Tabla de Contenido

| 1 | Objetivo:                |
|---|--------------------------|
| 2 | Descripción del proceso: |
| 3 | Glosario:                |

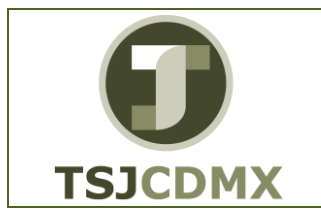

## REALIZAR TRASLADOS DE ACTIVOS FIJOS DENTRO DE UNA SOCIEDAD EN EL SISTEMA, TR. ABUMN

NOMENCLATURA: E17-MatCapacitacionAA FECHA DE ELABORACIÓN: 24/ENE/15 REVISIÓN: 0

## 1 Objetivo:

El objetivo de este manual es mostrar al lector el proceso a seguir para la realización de traslado de Activos Fijos dentro de la misma sociedad.

## 2 Descripción del proceso:

## TRASLADO DE ACTIVOS FIJOS

Durante la operativa diaria, se hace necesario el traspaso de un activo fijo en particular o de un grupo de ellos para ello seguiremos los siguientes pasos.

### Paso 1: Ingresar a la transacción ABUMN Traspaso dentro de la sociedad

Utilizar la siguiente ruta de menú SAP para iniciar esta transacción:

| Cod y Nom: | MA02 / AA_ TRASLADO DE ACTIVOS FIJOS.                                                                                              |
|------------|----------------------------------------------------------------------------------------------------|
| Proceso:   | TRASLADO DE ACTIVOS FIJOS.                                                                                                    |
| Ruta:      | MENÚ SAP →FINANZAS → GESTIÓN FINANCIERA→ ACTIVOS<br>FIJOS → CONTABILIZACIÓN → TRASLADO → ABUMN -<br>TRASPASO DENTRO DE LA SOCIEDAD |

O ingresar la transacción directamente en la casilla de comandos:

| ABUMN | 🛛 🔲 |
|-------|-----|
|-------|-----|

### Paso 2: Ingresar datos

Al acceder a la ruta anterior o ingresar a la transacción "ABUMN" nos presenta la siguiente pantalla:

| 🔄 Indique la sociedad | × |
|-----------------------|---|
| Sociedad              |   |
|                       |   |

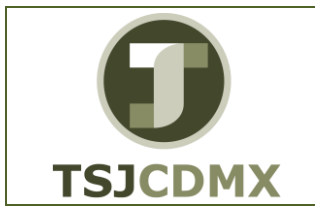

En esta pantalla debemos registrar los siguientes campos:

| Campo    |          | Descr    | ipción |        | Longitud | Observaciones |
|----------|----------|----------|--------|--------|----------|---------------|
| Sociedad | Clave    | de       | la     | unidad | 4        | Obligatorio   |
|          | organiza | ativa (S | ocieda | d Fl)  |          | -             |

Oprimir el botón 🗹 y aparecerá la siguiente pantalla:

| 😨 & Partidas individ             |                                                  |
|----------------------------------|--------------------------------------------------|
| ciodad 10                        | 200 Trib Super Just COMY                         |
| tivo fijo                        |                                                  |
| <u>-</u>                         |                                                  |
| Datos variables                  | Datos adicionales 🛛 Datos trasl.parcial 🛛 😡 Nota |
|                                  |                                                  |
| Fecha de document                | 0                                                |
| Fe.contabilización               | 26.01.2017                                       |
| Fecha referencia                 |                                                  |
| Ubicado en:                      |                                                  |
| Trasladar a                      |                                                  |
| <ul> <li>AF existente</li> </ul> |                                                  |
| ○AF nuevo                        |                                                  |
|                                  | Denominación                                     |
|                                  | Clase act.fijos                                  |
|                                  | Centro coste                                     |
|                                  |                                                  |
|                                  |                                                  |
|                                  |                                                  |
|                                  |                                                  |
|                                  |                                                  |

**Nota:** Si desea cambiar la sociedad donde desea registrar el movimiento de activos oprima el botón Modificar sociedad e ingrese la sociedad deseada. En la pantalla anterior debemos registrar los siguientes campos:

| Campo              | Descripción                  | Longitud | Observaciones |
|--------------------|------------------------------|----------|---------------|
| Activo Fijo        | Número de Activo a trasladar | 6        | Obligatorio   |
| Fecha de documento | Fecha de captura de datos    | 10       | Obligatorio   |

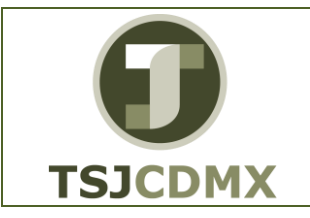

MANUAL DE USUARIO REALIZAR TRASLADOS DE ACTIVOS FIJOS DENTRO DE UNA SOCIEDAD EN EL SISTEMA, TR. ABUMN

| Fecha<br>contable | Fecha en que se contabiliza | 10 | Obligatorio |
|-------------------|-----------------------------|----|-------------|
| Fecha Ref.        | Fecha de referencia         | 10 | Obligatorio |
| Texto             | Campo de ingreso libre      | 50 | Obligatorio |

Dentro del apartado "TRASLADAR A" se tienen dos opciones: la primera opción es trasladar el activo a un activo fijo que ya existe y la segunda opción es trasladar a un nuevo activo el cuál se creará dentro de esta misma transacción.

En este primer ejemplo se mostrará el traslado del activo 6000000031 al activo 6000000020 que ya existe por lo que se debe activar el campo el campo inmediato derecho el número de activo fijo al que se trasladará como muestra la siguiente pantalla:

| egistrar movii                   | niento AF: Traspaso dentro de la sociedad            |
|----------------------------------|------------------------------------------------------|
| 🖇 🗞 Partidas individua           | les 👔 🌡 Modificar sociedad 🛛 🏭 Más activos fijos 🕹 🔒 |
| iedad 1900                       | Trib Super Just CDMX                                 |
| tivo fijo 3000                   | DENOMINACION                                         |
|                                  |                                                      |
| Datos variables                  | iatos adicionales 🍸 Datos trasl.parcial 📝 😾 Nota     |
| Fecha de documento               | 26.01.2017                                           |
| e.contabilización                | 26.01.2017                                           |
| echa referencia                  | 26.01.2017                                           |
| Jbicado en:                      |                                                      |
| Frasladar a                      |                                                      |
| <ul> <li>AF existente</li> </ul> |                                                      |
| AF nuevo                         |                                                      |
| 1                                | Denominación                                         |
| -                                | Clase act.fijos                                      |
| 4                                | Centro coste                                         |
|                                  |                                                      |
|                                  |                                                      |
|                                  |                                                      |
|                                  |                                                      |

Oprima el botón bara trasladarse a la pestaña Datos adicionales

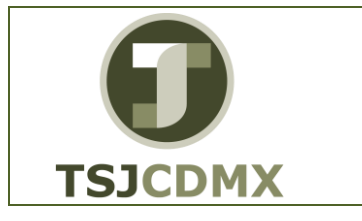

| MANUAL DE USUARIO                                                                         |
|-------------------------------------------------------------------------------------------|
| REALIZAR TRASLADOS DE ACTIVOS<br>FIJOS DENTRO DE UNA SOCIEDAD EN<br>EL SISTEMA, TR. ABUMN |

| 2  | Movimiento      | Iratar Pasar a Detalles Entorno Sistema Ayuda          |               |
|----|-----------------|--------------------------------------------------------|---------------|
| C  |                 | 🔄 🔽 🖉 😪 😪 🔄 👘 👘 🖬 🖬                                    | 🗱   📮 🗖   🕜 🖶 |
| 1  | Registrar       | novimiento AF: Traspaso dentro de la soci              | edad          |
| 2  | 📅 🗞 Partidas    | ndividuales 👔 Modificar sociedad 🔲 Más activos fijos 🔒 | <b>b</b>      |
| 50 | ciedad          | 1900 Trib Super Just CDMX                              |               |
| lC | tivo fijo       | 30000000 DENOMINACION                                  |               |
|    |                 |                                                        |               |
| _  | / Datos variat  | es / Datos adicionales / Datos trasl.parcial / S/Nota  |               |
| 1  | Datos especiale | de documento                                           |               |
|    | Período contal  | e [                                                    |               |
|    | Clase de docur  | ento 🗌                                                 |               |
|    | Datas san sial  | de servicientes                                        |               |
|    | Varianto transf | r de movimienco                                        |               |
|    | variance cransi |                                                        |               |
|    | Información ad  | ional de documento                                     |               |
|    | Referencia      |                                                        |               |
|    | Asignación      |                                                        |               |
|    |                 |                                                        |               |
|    |                 |                                                        |               |
|    |                 |                                                        |               |
|    |                 |                                                        |               |
|    |                 |                                                        |               |
|    |                 |                                                        |               |
|    |                 |                                                        |               |

En esta pantalla debemos registrar los siguientes campos:

| Campo                 | Descripción                                                                                                    | Longitud | Observaciones |
|-----------------------|----------------------------------------------------------------------------------------------------|----------|---------------|
| Período<br>contable   | Período en que se afectará la<br>contabilidad del traslado                                                                                                    | 2        | Opcional      |
| Clase de documento    | Clase de documento que<br>identificará la operación<br>realizada                                                                                                    | 2        | Opcional      |
| Variante<br>transfer. | Variante con que se realizará<br>la transferencia, Con ayuda de<br>la variante de transferencia se<br>especifica con qué método de<br>valoración y con qué clases de<br>movimientos se ha de<br>contabilizar una transferencia<br>de activos fijos (El sistema la<br>propone) | 4        | Obligatorio   |
| Referencia            | Texto de referencia                                                                                                    | 16       | Opcional      |

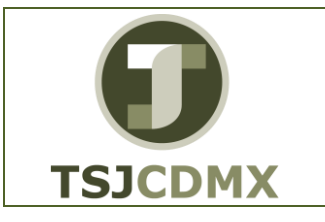

| MANUAL DE USUARIO                                                                         | E17  |
|-------------------------------------------------------------------------------------------|------|
| REALIZAR TRASLADOS DE ACTIVOS<br>FIJOS DENTRO DE UNA SOCIEDAD EN<br>EL SISTEMA, TR. ABUMN | REVI |
|                                                                                           |      |

| 로 Movimiento Iratar Pasar a Detalles Entorno Sistema Ayuda             |
|------------------------------------------------------------------------|
| 🖉 💽 – 🗸 – 🔛 – 😪 😒 😒 – 🖓 👘 👘 🖏 🖏 – 💭 – 🖓 🖳                              |
| Registrar movimiento AF: Traspaso dentro de la sociedad                |
| 🗱 🛷 Partidas individuales 🔒 Modificar sociedad 🔠 Más activos fijos 👆 🔓 |
| Sociedad 1900 Trib Super Just CDMX                                     |
|                                                                        |
| Datos variables Datos adicionales Datos trasl.parcial 🖓 Nota           |
| Datos especiales de documento                                          |
| Período contable                                                       |
| Clase de documento                                                     |
| Datos especiales de movimiento                                         |
| Variante transfer. 4 Traslado interno sociedad                         |
| Información adicional de documento                                     |
| Referencia                                                             |
| Asignación                                                             |
|                                                                        |
|                                                                        |
|                                                                        |
|                                                                        |
|                                                                        |
|                                                                        |

Oprima el botón bara trasladarse a la pestaña Datos trasl.parcial y aparecerá la siguiente pantalla:

| <u> </u>                                                                 |     |
|--------------------------------------------------------------------------|-----|
| 🕑 🔄 🔹 🗧 😓 😓 😓 😓 😓 😓 😓 😓 🗐 😓 🗐 🔽                                          | 0 🖷 |
| Registrar movimiento AF: Traspaso dentro de la sociedad                  |     |
| 🗱 🗞 Partidas individuales 🔒 Modificar sociedad 🛛 🗰 Más activos fijos 🛛 🗋 |     |
| Sociedad 1900 Trb Super Just CDMX                                        |     |
|                                                                          |     |
| Datos variables 🛛 Datos adicionales 🖉 Datos trasl.parcial 🛛 🖓 Nota       |     |
| Importe contabiliz.                                                      |     |
| Porcentaje                                                               |     |
| Cantidad                                                                 |     |
| Defense in                                                               |     |
|                                                                          |     |
| O de activo fijo nuevo                                                   |     |
|                                                                          |     |
|                                                                          |     |
|                                                                          |     |
|                                                                          |     |
|                                                                          |     |
|                                                                          |     |
|                                                                          |     |
|                                                                          |     |
|                                                                          |     |

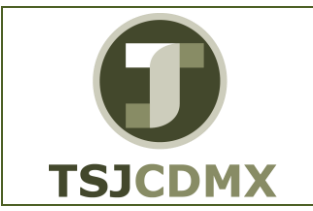

## REALIZAR TRASLADOS DE ACTIVOS FIJOS DENTRO DE UNA SOCIEDAD EN EL SISTEMA, TR. ABUMN

NOMENCLATURA: E17-MatCapacitacionAA FECHA DE ELABORACIÓN: 24/ENE/15 REVISIÓN: 0

En esta pantalla debemos registrar los siguientes campos:

| Campo           | Descripción                              | Longitud | Observaciones |
|-----------------|------------------------------------------|----------|---------------|
| Importe contab. | Monto a trasladar                        | 16       | Opcional      |
| Porcentaje      | Porcentaje del importe total a trasladar | 6        | Opcional      |
| Cantidad        | Cantidad de activos fijos a trasladar    | 17       | Opcional      |

Usted puede seleccionar una de las tres opciones arriba mencionadas, ya sea que desee trasladar un importe aleatorio del activo calculado por usted, un porcentaje del activo, o una cantidad de activos, EJ. Si usted tiene un activo que cuente con 2 piezas y en esta pestaña usted selecciona 1 en el campo cantidad, el sistema hará el traslado de una unidad al nuevo activo fijo y el activo emisor conservará la unidad restante y por lo tanto la mitad de su valor.

Cabe mencionar que, si las tres opciones anteriores se dejan el blanco, el sistema hará el traslado por el monto total del activo. También debe activar el botón <sup>(a)</sup> de AF nuevo

| 역 Movimiento Iratar Pasara Detalles Entorno Sistema Ayuda                                                                                                    |
|----------------------------------------------------------------------------------------------------|
| Registrar movimiento AF: Traspaso dentro de la sociedad         Image: Sector of the socied of the socied of the                   |
| Sociedad 1900 Trb Super Just CDMX<br>Activo fijo 30000000 DENOMINACION                                                                                                    |
| Datos variables     Datos aucionales     Datos diasiparcial     Viota       Importe contabiliz.     10.00       Porcentaje       Cantidad                                                                                                    |
| Referencia       Image: Contract of the second second |
|                                                                                                    |
|                                                                                                    |
|                                                                                                    |

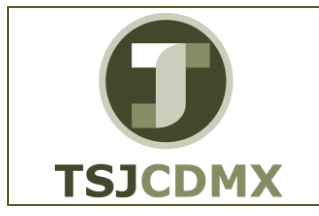

Si desea agregar una nota explicativa del movimiento a realizar oprima el botón trasladarse a la pestaña Vota y nos llevara a la siguiente pantalla

| Registra                | r movimier       | to AF: Traspas     | o dentro de         | la sociedad |  |
|-------------------------|------------------|--------------------|---------------------|-------------|--|
| 😨 🖓 Partida             | s individuales   | Modificar sociedad | iii Más activos fij | os 💫 💽      |  |
| Sociedad<br>Activo fijo | 1900<br>30000000 | Trib Super Ju      | ST CDMX<br>INACION  |             |  |
|                         |                  |                    |                     |             |  |
|                         |                  |                    |                     |             |  |

Oprima el botón 📙 para grabar el documento, nos presentará el mensaje de contabilización y el número de documentos que respalda el movimiento efectuado en los activos fijos.

Se ha contabilizado el movimiento de activos fijos con el nº doc. 0405 0100000101

Para llevar a cabo el proceso de la segunda opción que es trasladar un activo fijo a un activo fijo nuevo dentro del apartado "TRASLADAR A" en lugar de activar el botón Existe AF
se debe activar el botón
AF nuevo
para crear el activo nuevo al cuál se
Trasladará y deberá llenar los siguientes campos:

| Campo             | Descripción                 | Longitud | Observaciones |
|-------------------|-----------------------------|----------|---------------|
| Denominación      | Descripción del Activo al   | 50       | Obligatorio   |
|                   | que se trasladará           |          |               |
| Clase. Act. fijos | Clave de la clase de activo | 8        | Obligatorio   |
|                   | fijo al que se trasladará   |          |               |

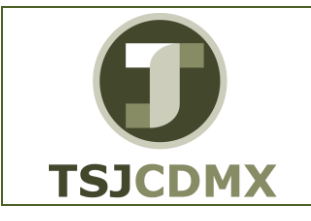

#### MANUAL DE USUARIO

#### REALIZAR TRASLADOS DE ACTIVOS FIJOS DENTRO DE UNA SOCIEDAD EN EL SISTEMA, TR. ABUMN

NOMENCLATURA: E17-MatCapacitacionAA FECHA DE ELABORACIÓN: 24/ENE/15 REVISIÓN: 0

| Centro de<br>Coste | Clave del centro de coste del activo al que se | 10 | Obligatorio |
|--------------------|------------------------------------------------|----|-------------|
|                    | trasladará                                     |    |             |

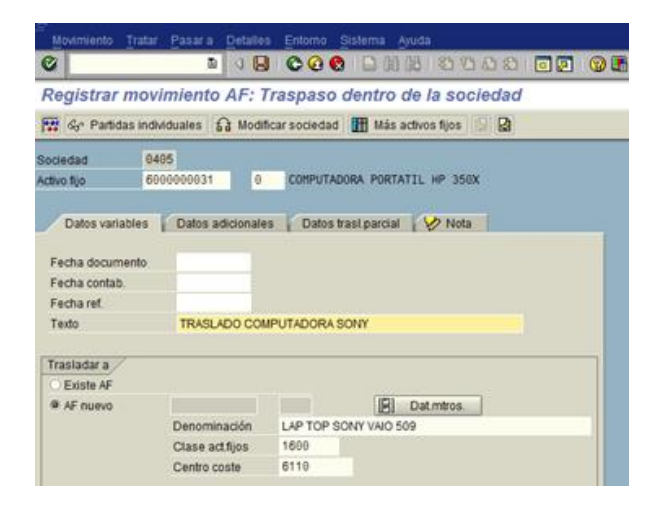

Oprimir el botón Dat.mtros. para ingresar los datos del activo fijo y aparecerá la siguiente pantalla:

| 🔄 Crear activo fijo:     | X                     |
|--------------------------|-----------------------|
| Activo filo a crear      |                       |
| Clase act flios          |                       |
| Sociedad/Activo filo     |                       |
| Subnúmero                |                       |
|                          |                       |
| Modelo                   |                       |
| O Ning.                  |                       |
| Actfijo emisor           |                       |
| O Act.fijo ref.          |                       |
|                          |                       |
| Datos registro maestro / |                       |
| Denominación             | LAP TOP SONY VAIO 509 |
|                          |                       |
| Número de inventario     |                       |
| División                 |                       |
| Centro de coste          | 6110                  |
| Centro                   |                       |
| Emplazamiento            |                       |
| Otros datos              |                       |
|                          |                       |
|                          |                       |
|                          |                       |

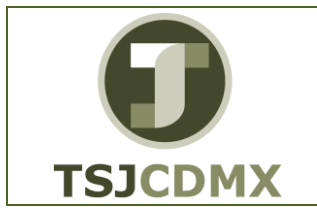

## REALIZAR TRASLADOS DE ACTIVOS FIJOS DENTRO DE UNA SOCIEDAD EN EL SISTEMA, TR. ABUMN

En esta pantalla debemos ingresar los siguientes campos:

| Campo         | Descripción                  | Longitud | Observaciones |
|---------------|------------------------------|----------|---------------|
| Número de     | Número del activo fijo como  | 26       | Oncional      |
| Inventario    | se tiene en almacén          | 20       | Орсіонаї      |
| Centro        | Clave del Centro (Unidad     | Λ        | Oncional      |
|               | Organizacional de logística) | 4        | Opcional      |
| Emplazamiento | Lugar donde se asignará el   | 10       | Opcional      |
|               | activo Fijo                  | 10       |               |

| 🖙 Crear activo fijo:   | × -                   |
|------------------------|-----------------------|
| Activo filo a crear    |                       |
| Clase artifics         | 0                     |
| Sociedad/Activo filo   |                       |
| Quboúmero              |                       |
| Donninero              |                       |
| Modelo                 |                       |
| Ning                   |                       |
| Actfile emiser         |                       |
| Actilio emisor         |                       |
| O ACLIIJO FEI.         |                       |
| Datas susistis messite |                       |
| Datos registro maestro |                       |
| Denominación           | LAP TOP SONY VAIO 509 |
|                        |                       |
| Número de inventario   |                       |
| División               |                       |
| Centro de coste        | 6110                  |
| Centro                 |                       |
| Emplazamiento          |                       |
| Otros datos            |                       |
|                        |                       |
|                        |                       |
| V 🖬 🗸                  |                       |

Damos click en el botón Otros datos y aparecerá la siguiente pantalla

|                                                                                                    | D Q                | 00         | C = 10.03 E           | 000                 | 10 6  |  |
|----------------------------------------------------------------------------------------------------|--------------------|------------|-----------------------|---------------------|-------|--|
| Crear activo fijo:                                                                                                    | Datos m            | aestros    |                       |                     |       |  |
| 9 D Valores activos                                                                                                    | Bjoos.             |            |                       |                     |       |  |
| ct fijo                                                                                                    | 9                  |            |                       |                     |       |  |
| 23.6                                                                                                    |                    | EQ         | UIPO DE COMPUTO       | Sociedad            |       |  |
|                                                                                                    |                    |            |                       |                     |       |  |
| General Depend                                                                                                    | Siente Sempo       | Asignaci   | ones Origen Se        | puros Valori        | ación |  |
| Datos nenerales 2                                                                                                    |                    |            |                       |                     |       |  |
| Decominación                                                                                                    | LAP TOP SO         | NY VIIO 50 | 0                     |                     | 22    |  |
| Carlo and Control of Control of C | De tor sont mo sor |            |                       |                     |       |  |
| Txt.núm.pral.AF                                                                                                    |                    |            |                       |                     |       |  |
| Determ cuentas                                                                                                    | 16000000           | EQUIPOD    | E COMPUTO             |                     |       |  |
| Número de serie                                                                                                    |                    |            |                       |                     |       |  |
| Número de inventario                                                                                                    | 333666             |            |                       |                     |       |  |
| Cantidad                                                                                                    |                    |            | PZA                   |                     |       |  |
|                                                                                                    | 🕑 Gestión h        | istórica   |                       |                     |       |  |
|                                                                                                    |                    |            |                       |                     |       |  |
| Inventario /                                                                                                    |                    |            |                       |                     |       |  |
| Inventario<br>Útimo inventario el                                                                                                    |                    |            | Incluir AF en lista   | de inventario       |       |  |
| Inventario<br>Ottimo inventario el<br>Nota de inventario                                                                                                    |                    |            | 🗌 incluir AF en lista | de inventario       |       |  |
| Inventario<br>Úttimo inventario el<br>Nota de inventario<br>Información contabilizac                                                                                                    | són /              | 1          | 🗌 incluir AF en lista | de inventario       |       |  |
| Inventano<br>Útimo inventario el<br>Nota de inventario<br>Información contabilizac<br>Capitalizado el                                                                                                    | són /              |            | Descapitalización     | de inventario<br>el |       |  |
| Inventano<br>Útimo inventario el<br>Nota de inventario<br>Información contabilizac<br>Capitalizado el<br>Alta original el                                                                                                    | sten /             |            | Descapitalización     | de inventario<br>el |       |  |

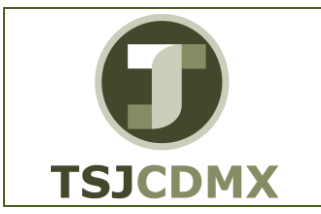

| MANUAL DE USUARIO               |
|---------------------------------|
| REALIZAR TRASLADOS DE ACTIVOS   |
| FIJOS DENTRO DE UNA SOCIEDAD EN |
| EL SISTEMA, TR. ABUMN           |

| NOMENCLATURA:         |
|-----------------------|
| E17-MatCapacitacionAA |
| FECHA DE              |
| ELABORACIÓN:          |
| 24/ENE/15             |
| REVISIÓN:             |
| 0                     |

Remítase al manual FI-AA\_01\_Alta de Activo Fijo, para completar los datos requeridos.

Después de registrar todos los datos del activo oprima el botón y posteriormente el botón , nos presenta la siguiente pantalla:

|                         | B 0 8              | • ♥ ♥ ♥ ₽ ₽ ₽ ₽ ₽ ₽ ₽ ₽ ₽ <b>₽</b> ₽ ₽ ₽ ₽ ₽ ₽ ₽ ₽ ₽ |
|-------------------------|--------------------|------------------------------------------------------|
| Registrar m             | ovimiento AF: 1    | Traspaso dentro de la sociedad                       |
| 🐨 😚 Partidas i          | ndividuales 🔂 Modi | ficar sociedad 🛛 🏦 Más activos fijos 👘 😫             |
| lociedad<br>Ictivo fijo | 600000031 @ 0      | PIPUERTO VALLARTA<br>COMPUTADORA PORTATIL HP 350X    |
| Datos variable          | s Datos adicionale | ns 👔 Datos trasl parcial 👔 🏏 Nota                    |
| Fecha document          | 0                  |                                                      |
| Fecha contab.           |                    |                                                      |
| Fecha ref.              |                    |                                                      |
| Texto                   | TRASLADO CON       | MPUTADORA SONY                                       |
| Trasladar a             |                    |                                                      |
| O Existe AF             |                    |                                                      |
|                         | 600000033          | 0                                                    |
| AF nuevo                | Deneminación       | LAP TOP SONY VAIO 509                                |
| AF nuevo                | Denominacion       |                                                      |
| AF nuevo                | Clase actilios     | 1600                                                 |

Seleccionamos el botón para trasladarse a la pestaña y a la pestaña de Datos trasl.parcial e ingrese los datos como muestran las siguientes pantallas

| Movimiento T               | ratar Pasar a     | Detailes Entorno Sistema Aruda               |
|----------------------------|-------------------|----------------------------------------------|
| 0                          | 8                 | 1 C C C C B B B B B C C C C C C C C C C      |
| Registrar n                | novimiento i      | AF: Traspaso dentro de la sociedad           |
| 🐼 🕼 Partidas               | individuales      | Modificar sociedad 🛛 🏦 Más activos fijos 🛛 😰 |
| Sociedad                   | 1                 | API PUERTO VALLARTA                          |
| Activo fijo                | 600000031         | 0 COMPUTADORA PORTATIL HP 350X               |
| Datos especiale<br>Período | es de documento   |                                              |
| Datos especiale            | es de documento   |                                              |
| Período                    | 11                |                                              |
| Clase doc.                 | ~~                |                                              |
| Datos especiale            | is de movimiento  | /                                            |
| Variante transfe           | 4                 | Traslado interno sociedad                    |
| Información adir           | cional de documer | nto /                                        |
| Referencia                 | PORTATI           | L HP 350X                                    |
| Asignación                 |                   |                                              |

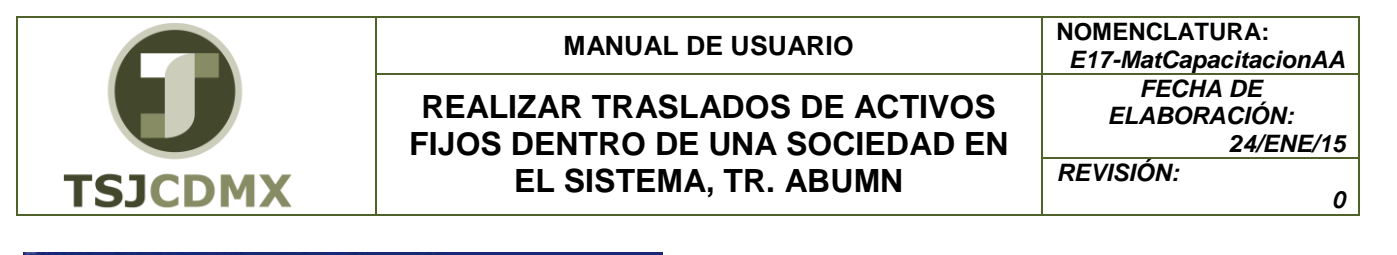

| Movimiento                                  | Tratar Pasara Detalles Enformo Sintema Ayuda                 |
|---------------------------------------------|--------------------------------------------------------------|
| 0                                           | 1 4 8 0 0 0 0 0 0 0 0 0 0 0 0 0 0 0 0 0 0                    |
| Registrar                                   | movimiento AF: Traspaso dentro de la sociedad                |
| 📅 🕼 Partida                                 | as individuales 🔓 Modificar sociedad 🛗 Más activos fijos 😫 😫 |
| Sociedad                                    | API PUERTO VALLARTA                                          |
| Activo fijo                                 | 600000031 0 COMPUTADORA PORTATIL HP 350X                     |
| Datos varia                                 | bles Datos adicionales Datos trast parcial 🤣 Nota            |
| Porcentaje                                  |                                                              |
| Gamesad                                     |                                                              |
| Referencia<br>de AF antigu<br>9 de AF nuevo | uos                                                          |

Después de ingresados los datos anteriores Oprimir el botón 🖳 para contabilizar el traslado y el sistema mostrará la siguiente pantalla:

| ענו | Pos        | Texto de mensaje                                                                                                    |
|-----|------------|----------------------------------------------------------------------------------------------------|
|     | 001<br>002 | Se ha contabilizado el movimiento de activos fijos con el nº doc. 040<br>Activo 006000000033-0000 creado en sociedad |

La pantalla anterior nos muestra dos mensajes que el sistema envía: el primero indica que se contabilizó el traslado de activos y que se creó un número de documento, y el segundo mensaje indica que se creó el nuevo activo y el número que le fue asignado.

Si desea visualizar el movimiento contable creado ingrese a la transacción "FB03"y como muestra la pantalla e ingrese el número de documento, la sociedad y el ejercicio

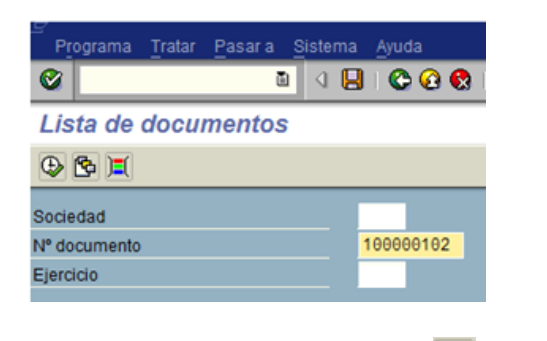

Oprimir el botón de ejecutar 🖾 y aparecerá la siguiente pantalla

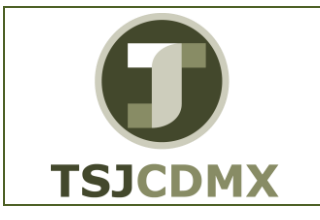

| REALIZAR TRASLADOS DE ACTIVOSFECHA DE<br>ELABORACIÓN:FIJOS DENTRO DE UNA SOCIEDAD EN<br>EL SISTEMA, TR. ABUMN24/ENE/15REVISIÓN:0 | MANUAL DE USUARIO                                                                         | NOMENCLATURA:<br>E17-MatCapacitacionAA                  |  |  |  |
|----------------------------------------------------------------------------------------------------|-------------------------------------------------------------------------------------------|---------------------------------------------------------|--|--|--|
|                                                                                                    | REALIZAR TRASLADOS DE ACTIVOS<br>FIJOS DENTRO DE UNA SOCIEDAD EN<br>EL SISTEMA, TR. ABUMN | FECHA DE<br>ELABORACIÓN:<br>24/ENE/15<br>REVISIÓN:<br>0 |  |  |  |

0

| ۳<br>D    | ogur | nento <u>T</u> ratar     | Pasar a              | Opcior | nes <u>D</u> et    | alles | Entorno S   | istema | Ayud   | la    |        |      |                |  |
|-----------|------|--------------------------|----------------------|--------|--------------------|-------|-------------|--------|--------|-------|--------|------|----------------|--|
| ø         |      |                          | Đ                    | ۹ 🗉    | 0                  | 0 6   |             | 8 8    | ) 🖸 á  | 3     | 1 💽 🛛  | 16   | 0 🖪            |  |
| <b>19</b> | ۵    | Resumen                  | de do                | cume   | ntos:              | Vis   | ualizar     |        |        |       |        |      |                |  |
| Q         | 0    | $\mathbf{H}$             | I 🛆 🗑                | 47     | 3 🖀 😒              | 8     | Seleccionar | 8      | Grabar | 7     | 3 13   |      | Datos fiscales |  |
|           | _    |                          |                      |        |                    |       |             |        |        |       |        |      | 7              |  |
| C1<br>N°  | .do  | c. : AA ( Cor<br>c. 100  | ntab.acti<br>0000102 | vo fij | o ) Doc<br>Socieda | umen  | to normal   |        | Eier   | c1c10 | 5      | _    |                |  |
| Fe        | .do  | cum.                     |                      |        | Fe.cont            | ab.   |             |        | Peri   | odo   |        |      |                |  |
| Tx        | t.ci | adoc. MXA<br>ab.doc. TRA | n<br>Aslado co       | MPUTAD | ORA SON            | N     |             |        |        |       |        |      |                |  |
|           |      |                          |                      |        |                    |       |             |        |        |       |        |      |                |  |
| Pos       | ст   | Cuenta                   | Texto b              | reve c | uenta              | II    | In          | porte  |        | Impo  | rte ML | Mon. |                |  |
|           |      |                          |                      |        |                    |       |             |        |        |       |        | -    | -              |  |
| 2         | 70   | 1216000000               | 0060000              | 000031 | 0000               | Ve    | 75,00       | 0.00-  |        | 75,0  | 00.00- | MOON |                |  |
|           |      |                          |                      |        |                    |       |             |        |        |       |        |      |                |  |

Esta pantalla nos muestra la póliza contable que generó el movimiento del activo donde nos muestra un abono (clave de contabilización 75) en la cuenta 1216000000 (cuenta de la clase de activos de equipo de cómputo) para el número de activo 600000031 y un cargo (Clave de contabilización 70) en la misma cuenta para el número de activo 600000033 que fue el nuevo activo que se creó a partir del traslado del primer activo.

#### Glosario

Sociedad. Es la clave con la que está identificado al TSJDF en el sistema en este caso es el 1900.